# MANUAL VENTANILLA VIRTUAL: Seguimiento y Control a Obras Públicas y Privadas del Distrito Capital

# Contenido

| 1. Introducción                                                                                                    | 3      |
|----------------------------------------------------------------------------------------------------|--------|
| 2. Definiciones                                                                                                    | 3      |
| Navegador web: Es un software gratuito, que nos permite visualizar páginas web a través de<br>Internet. Los navegadores más comunes son Internet explorer, Google Chrome, Firefox, entre<br>otros. | 3      |
| 3. Registro                                                                                                    | 4      |
| 4. Creación radicado Obras Públicas y Privadas                                                                                                    | 7      |
| 5. Inscripción                                                                                                    | C      |
| 5.1 Pestaña <b>Proyecto</b> para el <b>Generador</b> 12                                                                                                    | 2      |
| 4.1. Reporte mensual de Generador ¡Error! Marcador no definido                                                                                                    | •      |
| 5.2 Pestaña <b>Planta de aprovechamiento o sitio de disposición final o recuperación<br/>específico</b> para la categoría Plantas de aprovechamiento                                               | 1<br>D |
| 5.3. Pestaña <b>Planta de aprovechamiento o sitio de disposición final o</b><br>recuperación específico para la categoría Sitio de disposición final aprobado32                                    | 2      |
| 5.4. Pestaña <i>Transportador</i> para la categoría con el mismo nombre                                                                                                    | 4      |
| 5.5. Plantas de aprovechamiento o sitio de disposición final o recuperación específico para la categoría Recuperador específico                                                                    | 5      |

# 1. Introducción

A continuación, encontrada el manual de uso para el registro de trámites ante la Secretaría de Ambiente para el Seguimiento de Obras Públicas y Privadas en el Distrito Capital

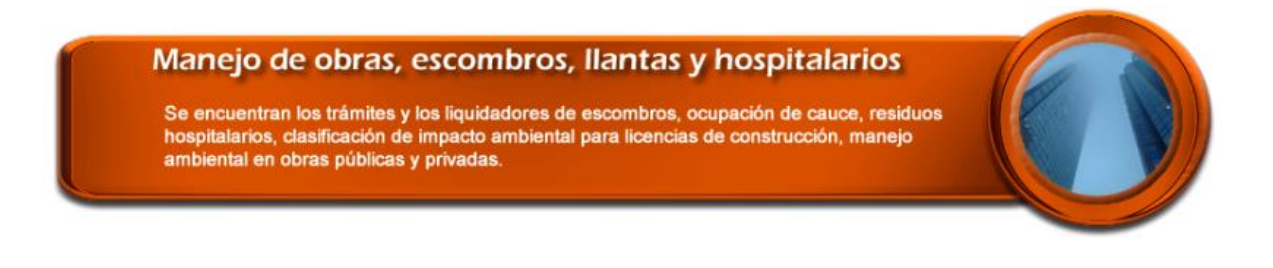

# 2. Definiciones

Navegador web: Es un software gratuito, que nos permite visualizar páginas web a través de Internet. Los navegadores más comunes son Internet explorer, Google Chrome, Firefox, entre otros.

Url: Por sus siglas en ingles Uniform Resource Locator (Localizador Uniforme de Recursos). Es la cadena de caracteres que se digitan en el navegador web para dirigirse a un sitio. **Ejemplo**: <u>http://www.ambientebogota.gov.co/</u>

### 3. Registro

a. Abra el navegador web Mozilla Firefox, esto garantizará el buen funcionamiento del aplicativo

b. Ingrese a la url http://www.secretariadeambiente.gov.co/ventanillavirtual

c. Haga clic en *Registro nuevo usuario* 

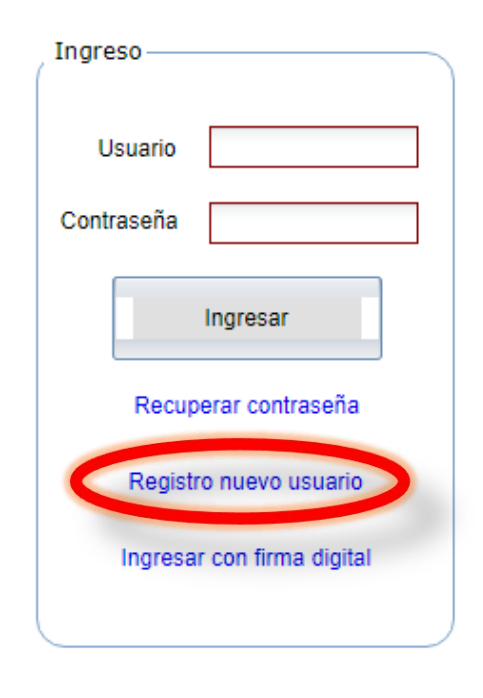

d. Se visualizará una ventana de carga termine.

Por favor espere

por favor espere a que

e. Diligencie los campos solicitados en el formulario. Los campos con un asterisco rojo *son obligatorios (*\*)

| Registro                        | < |
|---------------------------------|---|
| REGISTRO USUARIO                |   |
| * Tipo de persona 🗸 🗸           |   |
| * Número de documento           |   |
| * Dirección 📃 🗖 🔂               |   |
| Dirección de notificación 📃 🗐 🔂 |   |
| * Correo electrónico            |   |
| * Teléfono                      |   |
|                                 |   |
|                                 |   |
| Departamento v UPZ v            |   |
| Ciudad 🗸 Barrio 🗸               |   |
| Desea notificación electrónica  |   |
| * Contraseña                    |   |
| C                               |   |
|                                 |   |
| afd4w 5                         |   |
| Texto de la magen               |   |

Tenga en cuenta que para los campos *Dirección* y *Dirección* de notificación debe usar el icono de casa a el cual mostrará una ventana como se visualiza en la siguiente imagen.

|                       | * Dirección                                                                                                    |                    | - 🖸 |
|-----------------------|----------------------------------------------------------------------------------------------------|--------------------|-----|
| Editor de direcciones |                                                                                                    |                    | ×   |
|                       | -<br>Di                                                                                                    | Seleccione-        |     |
|                       | <ul> <li>Image: A start of the start of the start of</li></ul> | Aceptar X Cancelar |     |

f. En el primer campo -Seleccione- elija la sigla con la que inicia la dirección, Ejemplo: si es calle seleccione CL, si es carrea seleccione CR.

g. Una vez se seleccione el campo mencionado en el paso anterior, se visualizará la siguiente ventana

| Editor de direcciones |                                     | × |
|-----------------------|-------------------------------------|---|
| CL                    | T     T     T       No.     T     T |   |
| Dirección:            | CL ~ No. ~ - ~                      |   |
|                       | Aceptar X Cancelar                  |   |

En la cual se podrá completar la dirección digitando y/o seleccionando las opciones que se presentan. **Ejemplo:** 

| Editor de direccior | nes                                              | × |
|---------------------|--------------------------------------------------|---|
| a                   |                                                  |   |
| CL .                |                                                  | • |
|                     | TO V 0 +                                         |   |
|                     | AP ▼ 0 X                                         |   |
| Dirección:          | CL 0 A BIS A SUR No. 0 A BIS A - 0 SUR TO 0 AP 0 |   |
|                     | Aceptar X Cancelar                               |   |

Tenga en cuenta que haciendo clic en el icono mas puede agregar mayor información como apartamento, Bodega, entre otros.

Una vez diligenciado los datos haga clic en el botón 🧹 Aceptar

h. Una vez termine de diligenciar el formulario de registro haga clic en el botón que se encuentra al final del formulario.

i. Una vez finalizado el registro visualizará un mensaje de confirmación como se visualiza en la imagen.

| Mensaj | e de notificación                                                                                                    | X |
|--------|----------------------------------------------------------------------------------------------------|---|
| ¥      | Se ha efectuado el registro de manera exitosa<br>Se le enviado un correo con la información de acceso a la cuenta<br>registrada. |   |
|        | Aceptar                                                                                                    |   |

Como indica el mensaje de confirmación le llegará un correo electrónico a la dirección registrada con los datos de usuario y clave que usted suministro en el formulario y lo devolverá a la página inicial de la ventanilla virtual.

| forest@ambientebogota.gov.co                                                                     |    |
|--------------------------------------------------------------------------------------------------|----|
| Bienvenido a la ventanilla virtual de la SDA                                                     |    |
| .Se ha ejecutado el registro de manera exitosa. Puede ingresar con los siguientes datos de acces | 01 |
| Nombre de usuario: Su nombre                                                                     |    |
| Contraseña: Su clave                                                                             |    |

| Spam o Correo no deseado | iiza ei coneo, po | i lavoi veniique en |
|--------------------------|-------------------|---------------------|
| Spam o Correo no deseado |                   |                     |

### 4. Creación radicado Obras Públicas y Privadas

a. Una vez haga clic en el botón <a>Aceptar</a> , el sistema iniciará sesión automáticamente con sus datos y podrá empezar el registro en el proceso Seguimiento y Control a Obras Públicas y Privadas

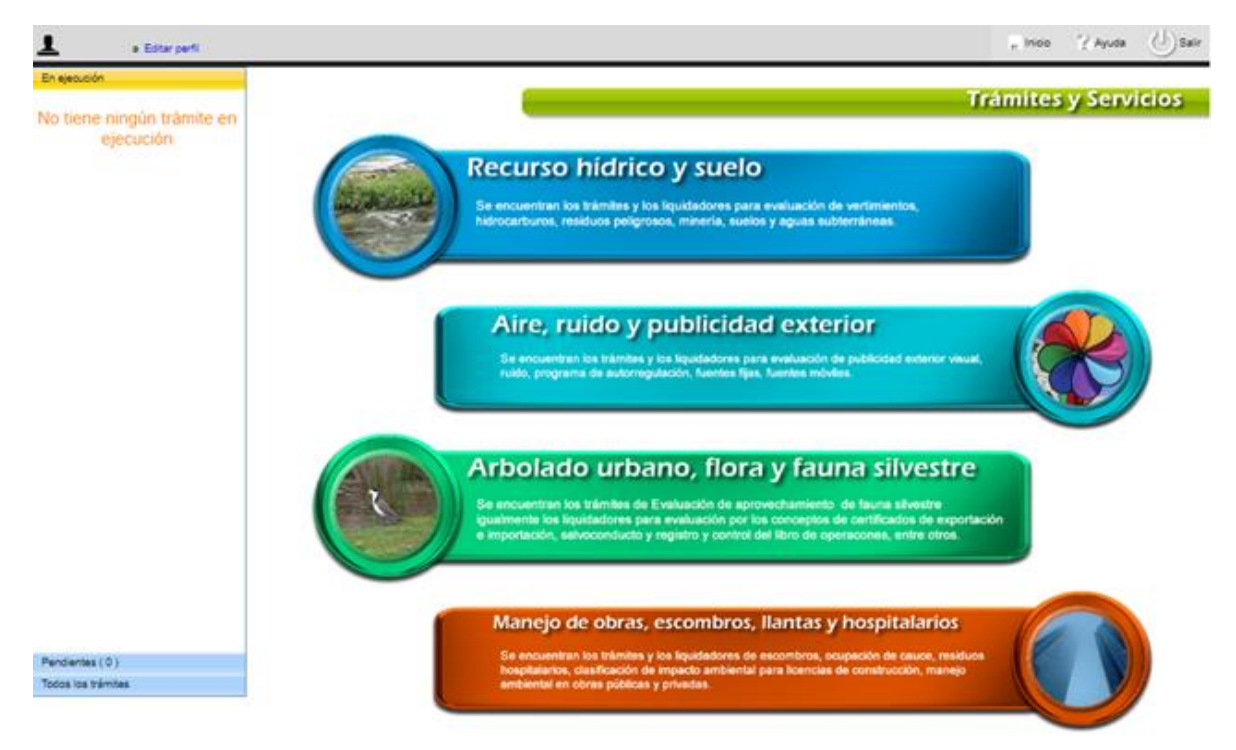

b. Ingrese a la opción *Manejo de obras, escombros, llantas y hospitalarios* haciendo clic en el siguiente ícono

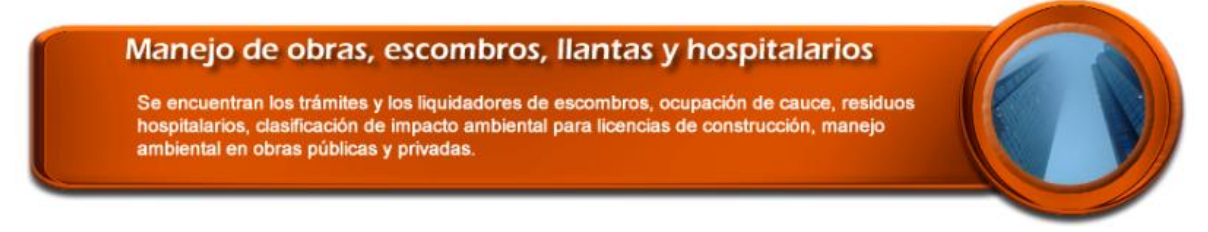

c. En el listado de opciones que se generan, seleccione la opción **Seguimiento y Control a Obras Públicas y Privadas** 

|              | Sector público                                                                          |
|--------------|-----------------------------------------------------------------------------------------|
| ACTUALIZ     | ACIÓN DE REPORTES Y MANEJO DE RCD EN OBRAS PÚBLICAS Y PRIVADAS RESOLUCIÓN 01115 DE 2012 |
| Clasificació | in de Impacto Ambiental de Licencias de Construcción                                    |
| Control Am   | ibiental a Entidades Generadoras de Residuos Hospitalarios                              |
|              | IÓN DE REPORTES Y MANEJO DE RCD EN OBRAS PÚBLICAS Y PRIVADAS RESOLUCIÓN 01115 DE 2012   |
| Liquidador   | de servicios por evaluacion y seguimiento de los tramites de la scasp                   |
| Permiso de   | e Ocupación de Cauce, Playas y Lechos                                                   |
|              | ) ACOPIADORES DE LLANTAS                                                                |
| SEGUIMIE     | NTO ACOPIADORES DE LLANTAS                                                              |
| Seguimien    | to y Control a Obras Públicas y Privadas                                                |

Ahora visualizará la siguiente ventana, en la cual deberá hacer clic en el botón - Siguiente

DOS veces, el cual se encuentra ubicado al costado derecho en la parte superior.

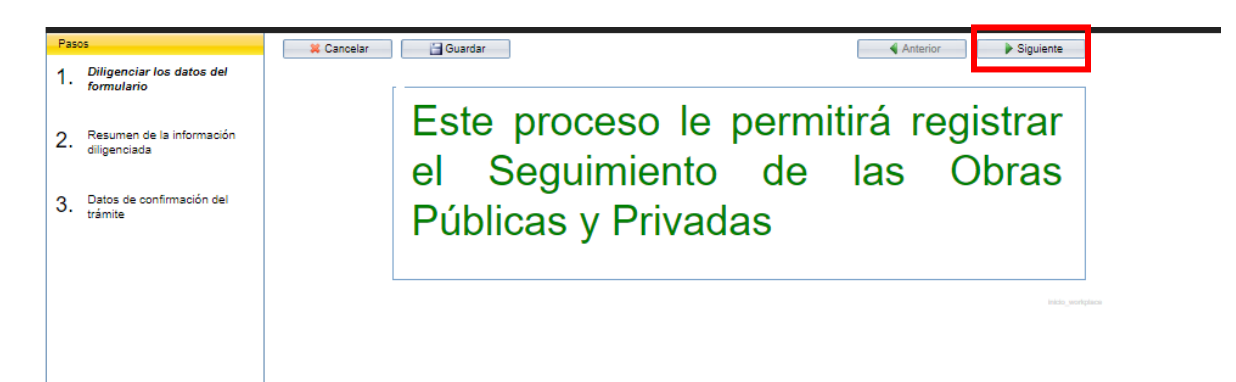

Nota: Si el sistema le reporta que ya se encuentra creada una solicitud y debe

cerrarla antes de crear una nueva, de clic en el botón inicio y de clic sobre el texto "Seguimiento y Control a Obras Públicas y Privadas" que se encuentra en negrilla en el panel "En ejecución"

# Este proceso le permitirá registrar el Seguimiento de las Obras Públicas y Privadas

YA SE ENCUENTRA UNA SOLICITUD CREADA, POR FAVOR FINALICE EL INGRESO DE DATOS DE DICHA SOLICITUD ANTES DE CREAR UNA NUEVA

En ejecución (1/1)

Seguimiento y Control a Obras Públicas y Privadas 2019ER260359

Para acceder al formulario, de clic en "Diligenciar datos adicionales" y continúe el proceso.

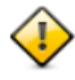

Diligenciar datos adicionales

Una vez ejecutado el paso anterior observara una ventana de proceso la cual debe esperar a que termine para continuar con la inscripción.

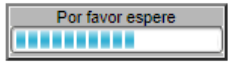

#### 5. Inscripción

a. Una vez finalizado el proceso anterior visualizará las opciones **Inscripción y Consulta de información – Modificación de información - Reporte mensual,** seleccione una y haga clic en siguiente dos veces.

| Seleccione el | trámite que va a realizar                                               |
|---------------|-------------------------------------------------------------------------|
| Inscripción   | Consulta de información - Modificación de información - Reporte mensual |
| De clic en    | Siguiente dos veces                                                     |

b. Al seleccionar *Inscripción y Consulta de información*, el sistema cargará sus datos básicos y le realizará una pregunta, por favor marque la opción que considere pertinente.

| SCRIPCIÓN —                |                 |                      |                          |                                          |
|----------------------------|-----------------|----------------------|--------------------------|------------------------------------------|
| mpresa / Trar              | sportador       | Andrés Molina        |                          |                                          |
| lúmero de<br>Ientificación | 1023869260      |                      | Dirección                | CL 1 A BIS A SUR No. 1 A BIS - 1 SUR P 2 |
|                            |                 |                      |                          |                                          |
|                            |                 |                      |                          |                                          |
| juiere reg                 | resar a la acti | ividad anterior para | realizar un trámite dife | erente a la inscripción? 👘 🔘 SI 👘 N      |
| Requiere reg               | resar a la acti | ividad anterior para | realizar un trámite dife | erente a la inscripción? 🛛 🖱 SI 🔵 N      |
| Requiere reg               | resar a la acti | ividad anterior para | realizar un trámite dife | erente a la inscripción? 🛛 🔘 SI 🔘 N      |
| Requiere reg               | resar a la acti | ividad anterior para | realizar un trámite dife | erente a la inscripción? 🛛 🖱 SI 🔵 N      |
| Requiere reg               | resar a la acti | ividad anterior para | realizar un trámite dife | erente a la inscripción? 🛛 🔘 SI 🔘 N      |
| Requiere reg               | resar a la acti | ividad anterior para | realizar un trámite dife | erente a la inscripción? 🛛 🖱 SI 🔵 N      |

c. Si marca la opción "Si" el sistema lo devolverá al punto a de este numeral.

| DATOS GENERALES              |                                        |                                                                 |                                                         |                                                                           |
|------------------------------|----------------------------------------|-----------------------------------------------------------------|---------------------------------------------------------|---------------------------------------------------------------------------|
| INSCRIPCIÓN —                |                                        |                                                                 |                                                         |                                                                           |
| Empresa / Trans              | sportador                              | Andrés Molina                                                   |                                                         |                                                                           |
| Número de<br>identificación  | 1023869260                             |                                                                 | Dirección                                               | CL 1 A BIS A SUR No. 1 A BIS - 1 SUR P 2                                  |
| ¿Requiere regr<br>De clic er | esar a la activid<br>n Siguient<br>y S | lad anterior para realiza<br>e dos veces pa<br>eleccionar el tr | <sup>r</sup> un trámite dife<br>ara regres<br>ámite nue | rente a la inscripción? SI ONO<br>Sar a la actividad anterior<br>evamente |

d. Si marca la opción "No" visualizará el campo para seleccionar la categoría.

¿Requiere regresar a la actividad anterior para realizar un trámite diferente a la inscripción? O SI O NO

\* Categoría

| Generador                           |  |
|-------------------------------------|--|
| Plantas de Aprovechamiento          |  |
| Sitio de Disposición Final Aprobado |  |
| Transportador                       |  |
| Recuperador específico              |  |

e. Si selecciona la categoría "*Generador*" deberá diligenciar el campo "*CIIU*" el cual es un campo autocompletable, es decir, visualizará las posibles coincidencias según lo digitado. Puede buscar por el código o por el texto de la actividad económica.

| * CIIU | 11                                                                                                  |       |
|--------|----------------------------------------------------------------------------------------------------|-------|
|        | 0111 - Cultivo de cereales (excepto arroz), legumbres y semillas oleaginosas                        | 2000  |
|        | 0112 - Cultivo de arroz                                                                             | 2001  |
| CIIU   | 0113 - Cultivo de hortalizas, raíces y tubérculos                                                   | 2002  |
|        | 0114 - Cultivo de tabaco                                                                            | 2003  |
|        | 0115 - Cultivo de plantas textiles                                                                  | 2004  |
|        | 0119 - Otros cultivos transitorios n.c.p.                                                           | 2005  |
|        | 0311 - Pesca marítima                                                                               | 2032  |
|        | 0811 - Extracción de piedra, arena, arcillas comunes, yeso y anhidrita                              | 2045  |
|        | 1011 - Procesamiento y conservación de carne y productos cárnicos                                   | 2053  |
|        | 1101 - Destilación, rectificación y mezcla de bebidas alcohólicas                                   | 2071  |
|        | 1102 - Elaboración de bebidas fermentadas no destiladas                                             | 2072  |
|        | 1103 - Producción de malta, elaboración de cervezas y otras bebidas malteadas                       | 2073  |
|        | 1104 - Elaboración de bebidas no alcohólicas, producción de aguas minerales y de aguas embotelladas | otras |
|        |                                                                                                    | 2074  |
|        | 1311 - Preparación e hilatura de fibras textiles                                                    | 2076  |
|        | 1511 - Curtido y recurtido de cueros; recurtido y teñido de pieles                                  | 2087  |
|        | 1811 - Actividades de impresión                                                                     | 2101  |
|        | 2011 - Fabricación de sustancias y productos químicos básicos                                       | 2107  |
|        | 2211 - Fabricación de llantas y neumáticos de caucho                                                | 2117  |
|        | 2511 - Fabricación de productos metálicos para uso estructural                                      | 2135  |
|        | 2711 - Fabricación de motores, generadores y transformadores eléctricos                             | 2152  |

### 5.1 Pestaña Proyecto para el Generador

a. Una vez haga clic sobre la pestaña proyecto, visualizará la declaración del responsable la cual recomendamos leer atentamente e indicar si certifica o no.

|                         | DECLARACION RESPONSABLE DEL GENERADOR                                                       |
|-------------------------|---------------------------------------------------------------------------------------------|
| DECLARO                 |                                                                                             |
| 1. Que so               | y conocedor y doy cumplimiento a las determinaciones establecidas en la Resolución 0115     |
| de 2012,                | así como a las normas distritales y nacionales en materia de generación de residuos, y      |
| demás no                | rmas que regulan los residuos de la construcción y demolición                               |
| 3. Que da               | ndo cumplimiento a la Resolución 01115 de 2012, en cuanto a la gestión de los residuos      |
| de constru              | ucción y demolición, presento el Plan de Gestión Integral de RCD en la obra, el cual está   |
| aprobado                | por el director del proyecto, para que sea evaluado y aprobado por la Secretaría Distrital  |
| de Ambier               | nte.                                                                                        |
| 4. Mientra              | is que los residuos estén en la obra, los mantendré en condiciones adecuadas de higiene     |
| y seurida               | d, evitando la mezcla de fracciones ya seleccionadas que impida o dificulte la posterior    |
| revaloriza              | ción o disposición final.                                                                   |
| 5. Como                 | generador de los RCD, asumo los costos degestión y mantendré la documentación que           |
| demuestre               | e el tratamiento y disposición final correspondiente a cada año como mínimo, durante los    |
| cinco año               | s siguientes. En caso de utilizar los residuos generados en la misma obra, éstos cumplirán  |
| los requis              | itos técnicos y legales para el uso que se destinen, y se aprobará y documentará por la     |
| dirección               | de la obra. En el caso particular que se prevea la reutilización de tierras extraídas de la |
| obra, daré              | e cumplimiento a la normatividad vigente.                                                   |
| 6. Que el<br>efectos le | Plan de Gestión de RCD da cumplimiento a la Resolución 01115 de 2012, para todos los gales  |
| Para todo               | s los efectos legales, certifico que los datos por mí señalados en el presente manual son   |
| veraces (a              | artículo 5° de la Ley 190/95).                                                              |

b. A continuación, encontrará el formulario de los datos generales del proyecto

C

| * Nombre del proyecto                                                                                                    |                                                                                                    |                                                                            |                                                                           |                                  |
|----------------------------------------------------------------------------------------------------|----------------------------------------------------------------------------------------------------|----------------------------------------------------------------------------|---------------------------------------------------------------------------|----------------------------------|
| * Escala del proyecto                                                                                                    |                                                                                                    |                                                                            |                                                                           | ~                                |
| <sup>:</sup> Tipo de proyecto                                                                                                    |                                                                                                    |                                                                            |                                                                           | ~                                |
| Caracter del proyecto                                                                                                    |                                                                                                    |                                                                            |                                                                           | •                                |
|                                                                                                    |                                                                                                    |                                                                            |                                                                           | _                                |
| Características del proyecto                                                                                                    | de su provecto constr                                                                                       |                                                                            | coordenadas plana                                                         | v<br>S X V                       |
| Características del proyecto<br>ICACIÓN DEL PROYECTO –<br>Para la georeferenciación<br>a el sinupot (www.sinu<br>una de la Subdirección de<br>mbiente                            | de su proyecto constr<br>pot.gov.co) para más<br>e Control Ambiental al                                     | uctivo, consulte las<br>información de cor<br>Sector Público de l          | coordenadas plana<br>no obtenerlas solic<br>a Secretaría Distri           | s X y<br>cite la<br>tal de       |
| Características del proyecto<br>ICACIÓN DEL PROYECTO —<br>Para la georeferenciación de<br>' en el sinupot (www.sinu<br>uía de la Subdirección de<br>mbiente<br>Guardar Agregar 🗱 | de su proyecto constr<br>pot.gov.co) para más<br>e Control Ambiental al<br>Eliminar                         | uctivo, consulte las<br>información de cor<br>Sector Público de l          | coordenadas plana<br>no obtenerlas solic<br>a Secretaría Distri           | as X y<br>cite la<br>tal de      |
| Características del proyecto ICACIÓN DEL PROYECTO Para la georeferenciación (° en el sinupot (www.sinu ulía de la Subdirección de umbiente Guardar & Agregar & CHIP Tipo de uso  | de su proyecto constr<br>pot.gov.co) para más<br>e Control Ambiental al<br>Eliminar<br>del predio Localidad | uctivo, consulte las o<br>información de cor<br>Sector Público de l<br>UPZ | coordenadas plana<br>no obtenerlas solic<br>a Secretaría Distri<br>Barrio | v<br>as X y<br>cite la<br>tal de |

b. Diligenciar los campos del formulario, todos son obligatorios,

c. Para agregar la ubicación haga clic en el botón esto habilitará un registro en la tabla, para el cual deberá diligenciar los campos que allí se habilitan, en algunos casos son lista de selección como se ve en la imagen.

| UBICACIÓN DEL PRO             | Residencial      |                                                                                                    |                                       |                     |         |  |
|-------------------------------|------------------|----------------------------------------------------------------------------------------------------|---------------------------------------|---------------------|---------|--|
| ODICACIÓN DEL PRO             | Residencial Neto |                                                                                                    |                                       |                     |         |  |
| Para la georefere             | Comercial        | oyecto constructi                                                                                          | vo, consulte las c                    | oordenadas plana    | as X y  |  |
| Y en el sinupot (             | Industrial       | co) para mas informacion de como obtenerlas solici<br>Ambiental al Sactar Rública da la Sacrataría Distrit |                                       |                     |         |  |
| guia de la Subuli<br>Ambiente | Dotacional       | i Ampientai ai Se                                                                                          | ctor Publico de la                    | a Secretaria Distri | ital de |  |
| Ampiente                      | Mixto            |                                                                                                    |                                       |                     |         |  |
| 📔 Guardar 🛛 🖶 A               | Reconformación   |                                                                                                    |                                       |                     |         |  |
| CHIP                          | Uso Público      | Localidad                                                                                                  | UPZ                                   | Barrio              |         |  |
| 1                             | ~                |                                                                                                    |                                       |                     |         |  |
|                               |                  |                                                                                                    | · · · · · · · · · · · · · · · · · · · |                     |         |  |
|                               |                  |                                                                                                    |                                       |                     |         |  |
|                               |                  |                                                                                                    |                                       |                     | ÷       |  |

Si visualiza el siguiente mensaje, indica que usted no ha ingresado el nombre del proyecto

| El reg | istro no se en | cuentra relacionado a ning | un proyecto. Ingrese ( | el nombre del proyecto | rdenadas plana<br>tenerlas solicite<br>Secretaría Dist | s X<br>la g<br>rital |
|--------|----------------|----------------------------|------------------------|------------------------|--------------------------------------------------------|----------------------|
|        |                | - Kara                     |                        | Aceptar                |                                                        |                      |
|        | Guardar        | Agregar 🛛 🗱 Eliminar       | L l' de d              | 1107                   | Destin                                                 |                      |
|        | CHIP           | Tipo de uso del predic     | Localidad              | UPZ                    | Barrio                                                 |                      |
| 1      |                |                            |                        |                        |                                                        |                      |

d. Para el campo dirección, se debe diligenciar al igual que el paso *g* del numeral 3 de este manual.

e. Una vez diligencie los datos haga clic en el botón 🛛 📔 Guardar

f. Con la barra de desplazamiento lateral, vaya desplazándose hacia la parte de abajo para continuar diligenciando el formulario.

| ¿Posee permiso de ocupación de cauce?                     | 🌀 SI 🖱 NO |
|-----------------------------------------------------------|-----------|
| ¿Predio afectado por estructura ecológica principal?      | 🎯 SI 🖱 NO |
| ¿Hace uso de gránulo de caucho reciclado                  | 🎯 SI 🖱 NO |
| URACIÓN DEL PROYECTO                                      |           |
| * Fecha inicio Proyecto 🛛 📾 * Fecha finalización Proyecto |           |
|                                                           |           |
| CENCIA DE URBANISMO                                       |           |
| ICENCIA DE URBANISMO                                      |           |
| ICENCIA DE URBANISMO                                      |           |
| LICENCIA DE URBANISMO                                     |           |

g. Si el proyecto requiere licencia de urbanismo deberá hacer clic en la casilla junto a la pregunta (¿Requiere licencia de urbanismo?) lo cual desplegará los siguientes datos que debe diligenciar

| LICENCIA DE URBANISMO                              |                                             |     |
|----------------------------------------------------|---------------------------------------------|-----|
| * Número de licencia de<br>urbanismo               | * Fecha expedición<br>licencia de urbanismo |     |
| * Titular licencia de<br>urbanismo                 |                                             |     |
| * Tipo de identificación                           | * Número de<br>identificación               |     |
| * Cargue el archivo de<br>la licencia de urbanismo |                                             | □ Ŷ |

h. Si el proyecto requiere licencia de construcción haga clic en la casilla junto a la pregunta (¿*Requiere licencia de construcción?*) lo cual desplegará los siguientes datos

| ¿Requiere licencia de Construcción?                     |                                                |  |
|---------------------------------------------------------|------------------------------------------------|--|
| <sup>®</sup> Número de licencia de<br>construcción      | * Fecha expedición<br>licencia de construcción |  |
| * Curaduría                                             |                                                |  |
| * Titular licencia de<br>construcción                   | * Número de<br>identificación                  |  |
| <sup>•</sup> Modalidad de la<br>icencia de construcción | Fecha de prórroga                              |  |
| Cargue el archivo de la                                 |                                                |  |

i. Si no requiere la licencia los datos de ocultarán.

| 1 | LICENCIA DE CONSTRUCCIÓN              |
|---|---------------------------------------|
|   | n ¿Requiere licencia de Construcción? |

j.- A continuación, debe diligenciar los datos del responsable del proyecto – constructor

| RESPONSABLE DEL PRO                               | DYECTO - CONS       | STRUCTOR |                         |    |
|---------------------------------------------------|---------------------|----------|-------------------------|----|
| * Entidad/Empresa                                 |                     |          |                         |    |
| * Naturaleza Jurídica                             |                     | ~        |                         |    |
| * Tipo documento                                  |                     | v        | * No. de Identificación |    |
| * Nombre<br>Representante Legal                   |                     |          | * No. de Identificación |    |
| * Dirección de<br>correspondencia                 |                     |          |                         | -0 |
| * Correo electrónico de<br>responsable del proyec | e le empresa<br>cto |          |                         |    |
| * Teléfono                                        |                     |          |                         |    |

k. Ahora visualizará 4 tablas para diligenciar las etapas del proyecto.

#### \* Tabla Etapas

#### ETAPAS DEL PROYECTO

1. Ingrese las etapas del proyecto y de clic en Guardar

2. De clic en el numeral de la etapa a la cual le va a ingresar la información correspondiente a "cantidad proyectada de residuos de construcción y demolición a generar en obra" y "volumen total de materiales de construcción a utilizar en obra"

| 📋 Guardar 🛛 🖶 Agregar 🛛 🗱 Eliminar |              | ETAPAS    |          |                       |
|------------------------------------|--------------|-----------|----------|-----------------------|
| Etapa                              | Fecha inicio | Fecha fin | Tipo RCD | Cantida<br>Proyectada |
|                                    |              |           |          |                       |
|                                    |              |           |          |                       |
|                                    |              |           |          |                       |
|                                    |              |           |          | >                     |

• Haga clic en el botón "*Agregar*" para habilitar un registro en la tabla y poder diligenciar los datos de la misma.

|    | Guardar | 🗣 Agregar | 📁 Eliminar |              | ETAPAS    |          |                       |
|----|---------|-----------|------------|--------------|-----------|----------|-----------------------|
|    |         | Etapa     |            | Fecha inicio | Fecha fin | Tipo RCD | Cantida<br>Provectada |
| 1  |         |           |            |              |           |          |                       |
|    |         |           |            |              |           |          |                       |
|    |         |           |            |              |           |          |                       |
| <  |         |           |            |              |           |          | >                     |
| ۲. |         |           |            |              |           |          |                       |

• Si visualiza el siguiente mensaje, indica que usted no ha ingresado el nombre del proyecto

|               |                       |                |                                                 | Tipo RCD       | Cantida<br>Proyectada |
|---------------|-----------------------|----------------|-------------------------------------------------|----------------|-----------------------|
| El registro n | o se encuentra relaci | onado a ningur | n proyecto. Ingrese el nombre del proyecto      |                |                       |
|               |                       |                |                                                 |                |                       |
|               |                       |                |                                                 |                |                       |
|               |                       |                | Aceptar                                         |                |                       |
|               |                       |                |                                                 |                | >                     |
|               |                       |                |                                                 |                |                       |
| 🔚 Guar        | dar 🛛 🗣 Agregar       | 🗱 Eliminar     | CANTIDAD PROYECTADA<br>CONSTRUCCIÓN Y DEMOLICIÓ | N A GENERAR EN | OBRA                  |
|               | Tipo Material         |                | Composición                                     | Cantid         | ad (Ton)              |

• Diligencie la información, recuerde que hay campos de selección, como se visualiza en la imagen para el campo Etapa.

|   | Guardar 🛛 🖶 Agregar 🛛 🗱 Eliminar                               |              | ETAPAS    |          |                       |
|---|----------------------------------------------------------------|--------------|-----------|----------|-----------------------|
|   | Etapa                                                          | Fecha inicio | Fecha fin | Tipo RCD | Cantida<br>Proyectada |
| 1 |                                                                |              |           |          |                       |
|   |                                                                |              |           |          |                       |
|   | Etapa de Planeación (Diseños y<br>Coordinación de Estructuras) |              |           |          |                       |
| < | Etapa de Construcción (Desarrollo de                           |              |           |          | >                     |
|   | ias etapas constructivas)                                      |              |           |          |                       |

• Una vez diligencie todos los campos haga clic en el botón "*Guardar*" para confirmar la inserción de datos, de lo contrario se perderá la información.

|   | Guardar    | 🕈 Agregar      | 📁 Eliminar       |              | ETAPAS     |           |                       |
|---|------------|----------------|------------------|--------------|------------|-----------|-----------------------|
|   |            | Etapa          |                  | Fecha inicio | Fecha fin  | Tipo RCD  | Cantida<br>Proyectada |
| 1 | Étapa de C | onstrucción (D | esarrollo de las | 2019-10-10   | 2019-10-30 | No aplica | •                     |
|   |            |                |                  |              |            |           |                       |
|   |            |                |                  |              |            |           |                       |
|   |            |                |                  |              |            |           |                       |
| < |            |                |                  |              |            |           | >                     |

• Para ingresar la información de las siguientes tablas es necesario que seleccione el numeral de la etapa a la cual le va a ingresar la información.

|   | Guardar     | 🕈 Agregar       | 📁 Eliminar      |              | ETAPAS     |           |                          |
|---|-------------|-----------------|-----------------|--------------|------------|-----------|--------------------------|
|   |             | Etapa           |                 | Fecha inicio | Fecha fin  | Tipo RCD  | Cantidad<br>Proyectada ( |
| 1 | Etapa de Co | onstrucción (De | sarrollo de las | 2019-10-10   | 2019-10-30 | No aplica |                          |
|   |             |                 |                 |              |            |           |                          |
|   |             |                 |                 |              |            |           |                          |
|   |             |                 |                 |              |            |           |                          |
| < |             |                 |                 |              |            |           | >                        |

De lo contrario se visualizará el siguiente mensaje:

| 🔚 Guardar 🛛 🗢 Agregar 🛛 🗱 Eliminar                  | ETA                             | PAS                                 |                  |
|-----------------------------------------------------|---------------------------------|-------------------------------------|------------------|
| Etapa                                               | Fecha inicio Fecha              | a fin Tipo RCD C<br>Proye           | antida<br>ectada |
| 1                                                   |                                 |                                     |                  |
| El registro no se encuentra relacionado a ningun pr | oyecto. Ingrese el nombre del p | royecto                             | >                |
|                                                     | Acep                            | DE RESIDUOS DE<br>A GENERAR EN OBRA |                  |
| TIPO Material                                       | Composición                     | Cantidad (Ton)                      |                  |
|                                                     |                                 |                                     |                  |

• Al seleccionar la etapa, podrá ingresar correctamente la información de las siguientes tablas:

| 🔚 Guardar | 🕈 Agregar           | 🗧 😫 Eliminar  | CANTIDAD PROY<br>CONSTRUCCIÓN Y DEN | ECTADA DE RES<br>IOLICIÓN A GEN | IDUOS DE<br>IERAR EN OBRA |
|-----------|---------------------|---------------|-------------------------------------|---------------------------------|---------------------------|
| Tipo N    | laterial            |               | Composición                         |                                 | Cantidad (Ton)            |
|           |                     |               |                                     |                                 |                           |
|           |                     |               | VOLUMEN TOTAL DE MAT                | ERIALES DE COI                  | NSTRUCCIÓN A              |
| Guardar   | Agregar<br>Interiol | 🛛 🐺 Eliminar  | UTILIZA                             | AR EN OBRA                      | Contided (Top)            |
| TIPON     | laterial            |               | Composition                         | Ongen                           | Caniidad (1011)           |
|           |                     |               |                                     |                                 |                           |
|           |                     |               |                                     |                                 |                           |
| 🔚 Guardar | 🗣 Agregar           | 🗧 洋 Eliminar  | INFORME DE NO                       | CUMPLIMIENT                     | )                         |
|           |                     | Informe de no | cumplimiento                        | Fecha                           |                           |
|           |                     |               |                                     |                                 |                           |

I. Diligencie los datos de "*Generación de RCD en etapa constructiva*" recuerde que los campos identificados con un asterisco rojo (\*) son obligatorios.

| * Cantidad estimada<br>en descapote (Ton)    | * Cantidad estimada<br>de estructura (Ton)                    |  |
|----------------------------------------------|---------------------------------------------------------------|--|
| * Cantidad estimada<br>en obra gris (Ton)    | * Cantidad estimada<br>de instalaciones (Ton)                 |  |
| * Cantidad estimada<br>en acabados (Ton)     | * Cantidad estimada<br>de excavación (Ton)                    |  |
| * Volumen estimado de ge<br>escombros (Ton)  | neración de                                                   |  |
| * Area total construída<br>(m2)              | * Área del lote del proyecto (m2)                             |  |
| * Número de pisos                            | * Número de sótanos                                           |  |
| * Altura total (m)                           |                                                               |  |
| IGENCIAMIENTO                                |                                                               |  |
| Nombre del<br>sponsable del<br>igenciamiento |                                                               |  |
| Cargo                                        | <ul> <li>Número de la tarjeta</li> <li>profesional</li> </ul> |  |
| Correo electrónico<br>I responsable del      |                                                               |  |

Una vez finalice de diligenciar los datos haga clic en el botón que se encuentra al final del formulario.

Siguiente

Vera en pantalla un mensaje con un PIN, el cual le permitirá continuar con el proceso

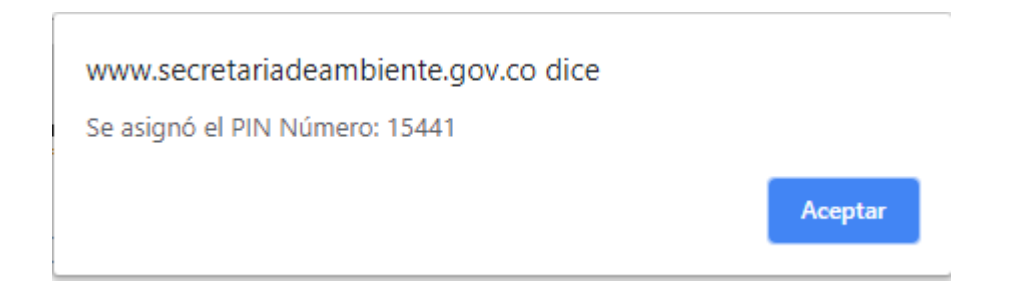

Haga clic en el botón aceptar

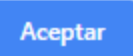

Visualizará un mensaje con un número de radicado, con el cual en la secretaria de ambiente le estaremos dando trámite.

|                      | La información fue procesada exitosamente              |
|----------------------|--------------------------------------------------------|
|                      | Imprimir Guardar                                       |
|                      | Secretaría Distrital de Ambiente<br>VENTANILLA VIRTUAL |
| Actividad            | Ingreso de Datos de Obras Públicas y Privadas          |
| Número de radicación | 2018ER110349                                           |
| Fecha inicio         | 2018-12-11 18:19:43                                    |
| Fecha fin            | 2018-12-11 19:32:51                                    |
| Trámite              | Seguimiento y Control a Obras Públicas y Privadas      |

# 4.1. Consulta de información – Modificación de información - Reporte mensual

A continuación, se explica el proceso para consultar información – modificar información y realizar el Reporte mensual, por favor siga los pasos indicados en el numeral 4 en las opciones a, b, c para ubicarse en la pantalla que se visualiza a continuación.

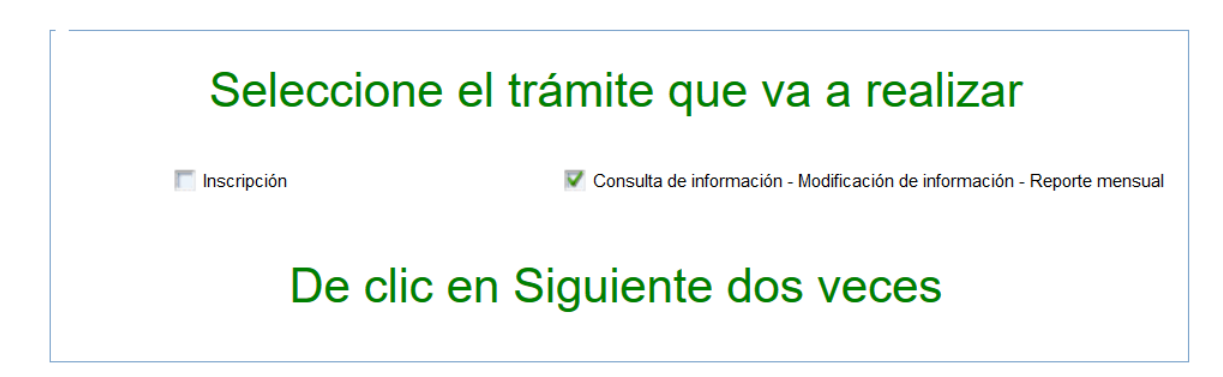

| D | ATOS GENERALES                                 |                                                                 | <b>»</b> |
|---|------------------------------------------------|-----------------------------------------------------------------|----------|
|   | Empresa / Trans<br>Número de<br>identificación | tador<br>Dirección<br>/olverse para realizar una inscripción?   |          |
|   | De c                                           | en Siguiente dos veces para regresar a la actividad<br>anterior |          |

a. Si marco la opción "Si" el sistema lo devolverá a la imagen anterior

b. Si marco la opción "**No**" visualizará el campo PIN, seleccione el que corresponde al proceso al cual desea crear el reporte mensual

| impress , manoportau       |                                                           |           |
|----------------------------|-----------------------------------------------------------|-----------|
| Número de<br>dentificación | Dirección                                                 |           |
|                            |                                                           |           |
| : Requiere devolv          | erse para realizar una inscrinción?                       | A CT. A N |
| ¿Requiere devolv           | erse para realizar una inscripción?                       | SI 🥥 NO   |
| ;Requiere devolv           | verse para realizar una inscripción?                      | 🖱 SI 🥥 NG |
| ¿Requiere devol            | verse para realizar una inscripción?<br>Seleccione el PIN | n SI on N |

c. Una vez seleccione el pin, visualizará precargado la categoría con la que inicialmente realizo la inscripción al igual que el campo CIIU si lo ingreso

| * Categoría | Generador | • |
|-------------|-----------|---|
| CIIU        |           |   |

d. En la parte superior de la pantalla, visualizará dos pestañas nuevas **Proyecto** (si es usted generador, si no visualizara las pestañas mencionadas en el numeral 4) y **Reporte mensual de generación de escombros** 

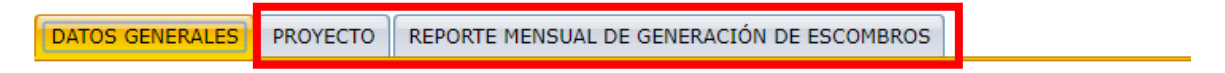

e. Haga clic en la pestaña Reporte mensual de generación de escombros

Aquí visualizará dos pestañas, "Información reportada" e "Ingresar datos reporte mensual".

• En la pestaña **Información Reportada**, como su nombre lo indica, visualizará la información que se encuentra reportada y la información que se encuentra en proceso de aprobación.

```
      DATOS GENERALES
      PROYECTO
      REPORTE MENSUAL DE GENERACIÓN DE ESCOMBROS

      A continuación encontrará podrá visualizar y modificar la información reportada y la información en proceso de aprobación, así como realizar el reporte mensual de escombros

      INFORMACIÓN REPORTADA
      INGRESAR DATOS REPORTE MENSUAL
```

En las siguientes tablas podrá realizar la modificación de los datos teniendo en cuenta que cada vez que se realice una corrección, debe dar clic en Guardar

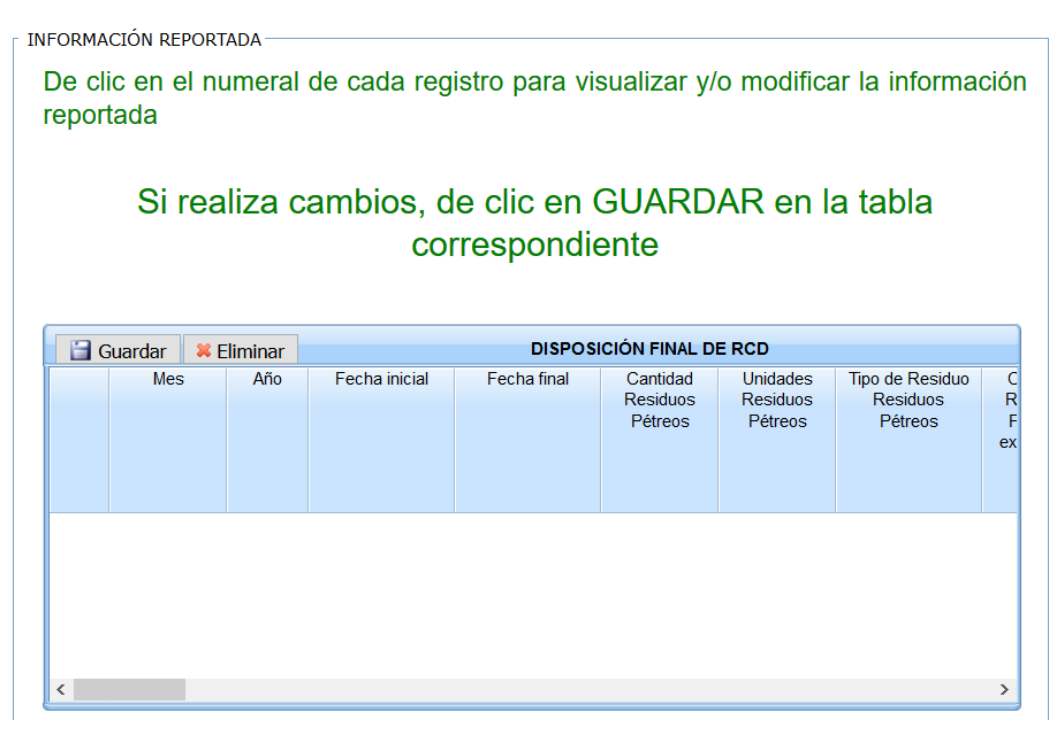

|   | Seleccior | nar todo TRANS | SPORTE  | RCD                                        |                            |                                                |                                                           |
|---|-----------|----------------|---------|--------------------------------------------|----------------------------|------------------------------------------------|-----------------------------------------------------------|
|   | Guardar   | 🗣 Agregar      |         | Eliminar                                   |                            | TRANSPORTE DE RCD                              |                                                           |
|   | Seleccion | ar Fecha tra   | nsporte | Placa vehículo qu<br>transportó los<br>RCD | e PIN del<br>transportador | Clasificación del<br>sitio de recepción de RCD | Etapa o actividad<br>de reutilización de R(<br>en la obra |
|   |           |                |         |                                            |                            |                                                |                                                           |
|   |           |                |         |                                            |                            |                                                |                                                           |
|   |           |                |         |                                            |                            |                                                |                                                           |
|   |           |                |         |                                            |                            |                                                |                                                           |
| 1 |           |                |         |                                            | _                          |                                                |                                                           |
|   |           |                |         |                                            |                            |                                                |                                                           |

| Seleccionar to | odo MATERIAL                            | REUTILIZADO Y APRO                                     | VECHADOEN OBRA                               |                                                |                                     |
|----------------|-----------------------------------------|--------------------------------------------------------|----------------------------------------------|------------------------------------------------|-------------------------------------|
| 🔚 Guardar      | 🗣 Agregar                               | Eliminar                                               | MATERIAL REUTILIZADO Y A                     | PROVECHADO EN                                  | OBRA                                |
| Seleccionar    | Cantidad mate<br>comprado<br>centros de | erial Unidades materia<br>a comprado a<br>e centros de | l Descripción del<br>material<br>aprovechado | Cantidad de<br>material<br>reutilizado en obra | Unidades m<br>reutilizad<br>en obra |
|                | aproveenami                             | aproveenamiento                                        |                                              |                                                |                                     |
|                |                                         |                                                        |                                              |                                                |                                     |
|                |                                         |                                                        |                                              |                                                |                                     |
|                |                                         |                                                        |                                              |                                                |                                     |
|                |                                         |                                                        |                                              |                                                |                                     |
|                |                                         |                                                        |                                              |                                                |                                     |
| <              |                                         |                                                        |                                              |                                                | >                                   |

• En la pestaña **Ingresar Datos Reporte Mensual**, como su nombre lo indica podrá realizar el reporte mensual siguiendo las siguientes instrucciones:

| Conversión ( | de <mark>uni</mark> dades ———          |                                                      |                                                    |                                                                                                    |
|--------------|----------------------------------------|------------------------------------------------------|----------------------------------------------------|----------------------------------------------------------------------------------------------------|
| /olumen en   | m3                                     | Densidad en                                          | kg/m3                                              | Convertir a toneladas                                                                                                    |
|              | P                                      | eso en Toneladas                                     |                                                    |                                                                                                    |
| Tabl         | a 1. Clasificaciór<br>Clasificación de | n de los Residuo<br>Los residuos de con<br>Etapas co | os de Construc<br>NSTRUCCIÓN Y DEM<br>INSTRUCTIVAS | ción y Demolición – RCD<br>olición (rcd) para las                                                                                                    |
| 10           | CATEGORÍA                              | GRUPO                                                | CLASE                                              | COMPONENTES                                                                                                    |
| А.           | A. RCD<br>APROVECHABLES                | I-Residuos<br>comunes inertes<br>mezclados           | 1. Residuos<br>pétreos                             | Concretos, cerámicos, ladrillos,<br>arenas, gravas, cantos, bloques o<br>fragmentos de roca, baldosin,<br>mortero y materiales inertes que<br>no sobrepasen el tamiz # 200 de<br>granulometría <sup>19</sup> . |
|              |                                        | II-Residuos                                          | 1. Residuos finos<br>no expansivos                 | Arcillas (caolín), limos y residuos<br>inertes, poco o no plásticos y<br>expansivos que sobrepasen el<br>tamiz # 200 de granulometría <sup>(1)</sup> .                                                         |
|              |                                        | de material fino                                     | 2. Residuos finos<br>expansivos                    | Arcillas (montmorillonitas) y lodos<br>inertes con gran cantidad de finos<br>altamente plásticos y expansivos<br>que sobrepasen el tamiz # 200 de<br>granulometria ( <sup>1</sup> ) ( <sup>2</sup> ).          |
|              |                                        | III-Residuos<br>comunes no inertes                   | 1. Residuos no<br>pétreos                          | Plásticos, PVC, maderas,<br>cartones, papel, siliconas, vidrios,<br>cauchos.                                                                                                    |
|              |                                        | IV-Residuos<br>metálicos                             | 1. Residuos de<br>carácter metálico                | Acero, hierro, cobre, aluminio,<br>estaño y zinc.                                                                                                    |
|              |                                        |                                                      |                                                    |                                                                                                    |
|              |                                        | V-Residuos                                           | 1. Residuos de<br>pedones                          | Residuos de tierra negra.                                                                                                    |

Con base en las tablas de información que puede visualizar diligencie la disposición final de RCD.

|   | Guardar 🛛 💠 A | gregar | 📁 Eliminar                      | DISPOSICIÓN FINAL DE RCD        |                                        |                                                |                                                |                                                  |  |
|---|---------------|--------|---------------------------------|---------------------------------|----------------------------------------|------------------------------------------------|------------------------------------------------|--------------------------------------------------|--|
|   | Mes           | Año    | Cantidad<br>Residuos<br>Pétreos | Unidades<br>Residuos<br>Pétreos | Tipo de Residuo<br>Residuos<br>Pétreos | Cantidad<br>Residuos<br>Finos no<br>expansivos | Unidades<br>Residuos<br>Finos no<br>Expansivos | Tipo de Residu<br>Residuos Fino<br>no Expansivos |  |
| 3 | Marzo         | 2010   | 0                               | Toneladas (To                   | No aplica                              | 0                                              | Toneladas (Toi                                 | No aplica                                        |  |
| 4 | Abril         | 2010   | 5                               | Toneladas (To                   | No aplica                              | 0                                              | Toneladas (Toi                                 | No aplica                                        |  |
| 5 | Enero         | 2010   | 1                               | Toneladas (To                   | No aplica                              | 1                                              | Toneladas (Toi                                 | No aplica                                        |  |
| 6 | Mayo          | 2010   | 1                               | Toneladas (To                   | Aprovechables                          | 1                                              | Toneladas (Toi                                 | Aprovechables                                    |  |
| 7 | Septiembre    | 2014   | 0                               | Toneladas (To                   | No aplica                              | 0                                              | Toneladas (Toi                                 | No aplica                                        |  |
| < |               |        |                                 |                                 |                                        |                                                |                                                | >                                                |  |

🔚 Guardar

Ingrese la información haciendo clic en el botón 🗣 Agregar

Una vez finalice el ingreso de los datos haga clic en el botón

A continuación, seleccione uno de los registros diligenciados para habilitar en la tabla de registro mensual el link de Consultar, para ello haga clic sobre el número que se visualiza en la primera columna, como se ve en la imagen.

| 🔡 G | Guardar 🛛 🗣 A | gregar | 📁 Eliminar           |                      | DISPOSI                     | CIÓN FINAL DE         | RCD                  |                                 |
|-----|---------------|--------|----------------------|----------------------|-----------------------------|-----------------------|----------------------|---------------------------------|
|     | Mes           | Año    | Cantidad<br>Residuos | Unidades<br>Residuos | Tipo de Residuo<br>Residuos | Cantidad<br>Residuos  | Unidades<br>Residuos | Tipo de Residu<br>Residuos Fino |
|     |               |        | Petreos              | Petreos              | Petreos                     | Enos no<br>expansivos | Expansivos           | no Expansivos                   |
| 3   | larzo         | 2010   | 0                    | Toneladas (Tor       | No aplica                   | 0                     | Toneladas (Toi       | No aplica                       |
| 4   | Abril         | 2010   | 5                    | Toneladas (Toi       | No aplica                   | 0                     | Toneladas (Toi       | No aplica                       |
| 5   | Enero         | 2010   | 1                    | Toneladas (To        | No aplica                   | 1                     | Toneladas (Toi       | No aplica                       |
| 6   | Mayo          | 2010   | 1                    | Toneladas (Toi       | Aprovechables               | 1                     | Toneladas (Toi       | Aprovechables                   |
| 7   | Septiembre    | 2014   | 0                    | Toneladas (Toi       | No aplica                   | 0                     | Toneladas (Toi       | No aplica                       |
| <   |               |        |                      |                      |                             |                       |                      | >                               |

En la ventana de confirmación haga clic en el botón

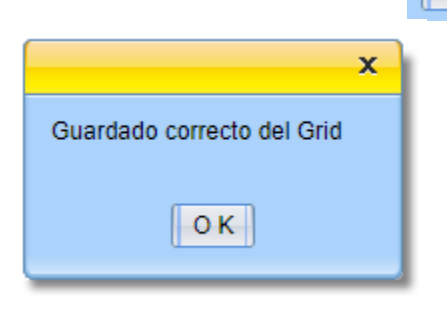

Una vez confirmado el guardado haga clic sobre la primera columna para activar el registro de la tabla *Registro mensual de transporte RCD* 

#### Para ingresar los reportes mensuales de clic en el numeral de la fila correspondiente

| 📔 Guardar | 🗣 Agregar 🔡 | 🗶 Eliminar                      |                                 | DISPOSIC                               | ción final de                                  | RCD                                            |                                               |
|-----------|-------------|---------------------------------|---------------------------------|----------------------------------------|------------------------------------------------|------------------------------------------------|-----------------------------------------------|
| Mes       | s Año       | Cantidad<br>Residuos<br>Pétreos | Unidades<br>Residuos<br>Pétreos | Tipo de Residuo<br>Residuos<br>Pétreos | Cantidad<br>Residuos<br>Finos no<br>expansivos | Unidades<br>Residuos<br>Finos no<br>Expansivos | Tipo de Resid<br>Residuos Fin<br>no Expansivo |
| 1 Enero   | 2019        | 100                             | Toneladas                       | Aprovechables                          | 50                                             | Toneladas                                      | No aplica                                     |
|           |             |                                 |                                 |                                        |                                                |                                                |                                               |
|           |             |                                 |                                 |                                        |                                                |                                                | +                                             |

Sobre el registro que se habilita en la tabla **Registro mensual de transporte de RCD** haga clic en la columna **ARCHIVO.CSV** en la palabra **Consultar** para descargar la plantilla

| REGISTRO MENSUAL DE TRANSPORTE DE RCD                                                                    |                                                     |  |  |  |  |  |
|----------------------------------------------------------------------------------------------------|-----------------------------------------------------|--|--|--|--|--|
|                                                                                                    |                                                     |  |  |  |  |  |
| En la siguiente tabla puede descargar el archiv<br>diligenciarlo cargarlo dando clic en "Archivo a carga | vo .csv danco clic en "Consultar", luego de<br>ar " |  |  |  |  |  |
| Tenga en cuenta las siguientes recomendaciones p                                                         | ara cargar el archivo:                              |  |  |  |  |  |
| La fecha de transporte debe estar en formato año-r                                                       | mes-dia y separados por guión: aaaa-MM-dd           |  |  |  |  |  |
| La placa del vehículo debe contener máximo 6 ca<br>espacio                                               | aracteres, 3 letras, 3 números, sin guión y sin     |  |  |  |  |  |
| La clasificación del sitio de recepción debe ingresa                                                     | rse en código, así:                                 |  |  |  |  |  |
| 1: Etapa de Planeación (Diseños y Coordinación                                                           | n de Estructuras)                                   |  |  |  |  |  |
| 2: Etapa de Construcción (Desarrollo de las etapas constructivas)                                        |                                                     |  |  |  |  |  |
| 3: Etapa Post-constructiva (Operación y Manten                                                           | imiento)                                            |  |  |  |  |  |
| La etapa o actividad de reutilización debe ingresar el                                                   | n código, así:                                      |  |  |  |  |  |
| 1: Centro de aprovechamiento y tratamiento                                                               |                                                     |  |  |  |  |  |
| 2: Centro de transferencia                                                                               |                                                     |  |  |  |  |  |
| 3: Sitio de Disposición Final (escombrera)                                                               |                                                     |  |  |  |  |  |
|                                                                                                    |                                                     |  |  |  |  |  |
| Guardar                                                                                                  |                                                     |  |  |  |  |  |
| Archivo .csv                                                                                             | Archivo a cargar                                    |  |  |  |  |  |
| 1 Consultar                                                                                              |                                                     |  |  |  |  |  |
|                                                                                                    |                                                     |  |  |  |  |  |

**Nota**: El documento es un archivo con extensión .csv el cual puede descargar en la misma página. Descargara una plantilla con 8 columnas (*fecha\_transporte, placa, pin, clasificación, etapa, responsable, nom\_sitio\_recep\_RCD, dir\_sitio\_recep\_RCD*) como se visualiza en la imagen (*plantilla excel*), si presenta algún error al descargar la plantilla desde la página, solo debe crear un archivo de Excel con las columnas mencionadas y guardarlo como tipo csv.

#### Plantilla Excel:

| Tipo: | CSV (delimitado por comas) (*.csv) $\checkmark$ |            |             |         |     |                 |       | ~           |              |         |            |        |        |             |
|-------|-------------------------------------------------|------------|-------------|---------|-----|-----------------|-------|-------------|--------------|---------|------------|--------|--------|-------------|
|       | l                                               | <u>ე</u> ე | - ¢         |         |     |                 |       |             |              |         |            | archiv | o csvc | sv - Excel  |
|       | Arc                                             | hivo       | Inicio Ir   | nsertar | D   | iseño de página | Fó    | rmulas Dat  | os Revisar   | Vista   | Ayuda      | Ş,     | Qué d  | esea hacer? |
|       | A                                               | 3          | •           | ×       | ~   | $f_x$           |       |             |              |         |            |        |        |             |
|       |                                                 |            | А           | В       | с   | D               | Е     | F           | G            |         |            | н      |        | L           |
|       | 1                                               | fecha_     | _transporte | placa   | pin | clasificacion   | etapa | responsable | nom_sitio_re | cep_RCD | dir_sitio_ | recep_ | RCD    |             |
|       | 2                                               |            |             |         |     |                 |       |             |              |         |            |        |        |             |

Diligencie la plantilla con todos los datos que desee cargar. En la siguiente imagen se visualiza un ejemplo de cómo debe quedar. Tenga en cuenta el formato de fecha el cual debe ser (AAAA-MM-DD), la placa solo acepta 6 dígitos sin espacios (XXX123), la clasificación y la etapa son datos numéricos que puede obtener en la ayuda del aplicativo.

| 1 |                   |             |       |                              |              |                        |                        |                     |   |
|---|-------------------|-------------|-------|------------------------------|--------------|------------------------|------------------------|---------------------|---|
|   | A                 | В           | с     | D                            | E            | F                      | G                      | н                   | 1 |
|   | fecha_transporte( | placa(max 6 | pin   | clasificacion(solo numerica, | etapa(solo n | responsable            | nom_sitio_recep_RCD    | dir_sitio_recep_RCD |   |
| 1 | 2017-05-01        | XXX123      | 15441 | 3                            | 2            | nombre del responsable | Nombre sitio recepción | Cota, Cundinamarca  |   |
|   | 2017-05-01        | XXX123      | 15441 | 3                            | 2            | nombre del responsable | Nombre sitio recepción | Cota, Cundinamarca  |   |
| ł | 2017-05-01        | XXX123      | 15441 | 3                            | 2            | nombre del responsable | Nombre sitio recepción | Cota, Cundinamarca  |   |
| i | 2017-05-01        | XXX126      | 15441 | 3                            | 2            | nombre del responsable | Nombre sitio recepción | Cota, Cundinamarca  |   |
| i | 2017-05-01        | XXX127      | 15441 | 3                            | 2            | nombre del responsable | Nombre sitio recepción | Cota, Cundinamarca  |   |
|   | 2017-05-01        | XXX128      | 15441 | 3                            | 2            | nombre del responsable | Nombre sitio recepción | Cota, Cundinamarca  |   |

Haga clic en la *columna Archivo a cargar* y cargue el archivo que acaba de diligenciar.

| 📔 Gu | ardar        |                                   |  |
|------|--------------|-----------------------------------|--|
|      | Archivo .csv | Archivo a cargar                  |  |
| 1    | Consultar    | C:\fakepath\RCD_APROVECHABLES.csv |  |
|      |              |                                   |  |

Una vez cargado el documento haga clic en el botón Guardar

|   | 🔡 Gua | arda r       |                                   |   |
|---|-------|--------------|-----------------------------------|---|
|   |       | Archivo .csv | Archivo a cargar                  |   |
| 1 |       | Consultar    | C:\fakepath\RCD_APROVECHABLES.csv | Ŷ |
|   |       |              |                                   |   |

Una vez guardado, visualizará que en la tabla de abajo se cargará la información.

Por favor haga clic en el botón or

|   | Guardar   |      |            |        |                                             |                  |               |                               |                       |                                                      |           |
|---|-----------|------|------------|--------|---------------------------------------------|------------------|---------------|-------------------------------|-----------------------|------------------------------------------------------|-----------|
|   |           |      |            | Archiv | 0.CSV                                       |                  |               | Ar                            | chivo a carga         | ar                                                   |           |
| 1 | Consu     | ltar |            |        | x                                           |                  |               |                               |                       |                                                      |           |
|   |           |      |            | G      | uardado correcto o                          | lel Grid C       | argue d       | le archivos                   |                       |                                                      |           |
|   | Guardar   | 4    | Agregar    |        | Eliminar                                    |                  |               |                               |                       |                                                      |           |
|   | Seleccion | ar   | Fecha tran | sporte | Placa vehículo<br>que transportó los<br>RCD | PIN<br>s transpo | del<br>rtador | Clasificac<br>sitio de recepc | ión del<br>ión de RCD | Etapa o activid<br>de reutilización de<br>en la obra | ad<br>RCD |
| 1 |           |      | 2019-09-10 |        | abc123                                      |                  | 15,623        | Centro de aprov               | /echamiento           | Etapa de Planeaciór                                  | ı         |
|   |           |      |            |        |                                             |                  |               |                               |                       |                                                      |           |

En caso de equivocación, si requiere eliminar los registros haga clic en el botón Seleccionar todo

Y luego en el botón eliminar

Si requiere podrá volver a subir el archivo.csv

Si desea agregar reporte de materiales reutilizados en la tabla final haga clic en el botón

**REPORTE DE MATERIAL REUTILIZADO Y APROVECHADO EN OBRA-**

|   | 🗐 Guardar 🔤                                                | Agregar |          |                    |                                               |                   |                    |              |
|---|------------------------------------------------------------|---------|----------|--------------------|-----------------------------------------------|-------------------|--------------------|--------------|
|   | Volumen mater<br>comprado a<br>centros de<br>aprovechamier | nto     | material | Descripción del ma | Volumen de<br>material<br>reutilizado en obra | Unidades material | Descripción materi | Certificació |
| 1 |                                                            |         |          |                    |                                               |                   |                    |              |

Diligencie los datos que corresponda y haga clic en el botón

REPORTE DE MATERIAL REUTILIZADO Y APROVECHADO EN OBRA

| Ê | Guardar                                   | Þ A         | gregar            |                    |                                               |                   |                    |              |
|---|-------------------------------------------|-------------|-------------------|--------------------|-----------------------------------------------|-------------------|--------------------|--------------|
|   | comprado a<br>centros de<br>aprovechamier | rial<br>nto | Unidades material | Descripción del ma | Volumen de<br>material<br>reutilizado en obra | Unidades material | Descripción materi | Certificació |
| 1 |                                           | 50          | Metros cuadrados  | madera             | 2                                             | Metros cuadrados  | madera             |              |
|   |                                           |             |                   |                    |                                               |                   |                    |              |

Para finalizar el proceso del reporte mensual haga clic en el botón

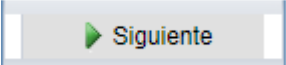

Con esto ya ha terminado el proceso de generación de reportes, ahora visualizará el radicado con el que podrá realizar seguimiento.

|                      | La información fue procesada exitosamente              |
|----------------------|--------------------------------------------------------|
|                      | Imprimir Guardar                                       |
|                      | Secretaría Distrital de Ambiente<br>VENTANILLA VIRTUAL |
| Actividad            | Ingreso de Datos de Obras Públicas y Privadas          |
| Número de radicación | 2018ER110358                                           |
| Fecha inicio         | 2018-12-12 12:19:46                                    |
| Fecha fin            | 2018-12-14 11:30:49                                    |
| Trámite              | Seguimiento y Control a Obras Públicas y Privadas      |

5.2 Pestaña *Planta de aprovechamiento o sitio de disposición final o recuperación específico* para la categoría Plantas de aprovechamiento.

 a. Por favor diligencie los datos básicos, recuerde que los campos marcados con (\*) son obligatorios.

| * Dirección del sitio                                               |                                | -0             |
|---------------------------------------------------------------------|--------------------------------|----------------|
| * Localidad                                                         | UPZ                            |                |
| * Barrio                                                            | Uso del suelo                  | ~              |
| * Área del predio<br>utilizado (m2)                                 | * CHIP                         |                |
| * Matrícula inmobiliaria                                            | * Horario de<br>funcionamiento |                |
| * Plano de localización<br>georreferenciada                         |                                | - <b>î</b>     |
| * Responsable de la<br>actividad de tiempo<br>completo en el predio |                                |                |
| * Correo electrónico                                                |                                |                |
| ACTIVIDADES                                                         |                                |                |
| Seleccione                                                          |                                |                |
| Aprovechamiento                                                     | Clasificación                  | Transformación |
|                                                                     |                                |                |

|    |     |         | PP         | 1   | 1.4.4 | 1  |           |           |       |             |
|----|-----|---------|------------|-----|-------|----|-----------|-----------|-------|-------------|
| n  |     | r tavor | dilidencie | 105 | anten | dP | capacidad | operativa | SI SA | requieren   |
| ν. | 1 0 | lavoi   | angenoie   | 100 | aaloo | ac | oupuoluuu | operativa | 01.00 | Jicquicient |

| Capacidad operación<br>diaria                                                                            |      | Unidades                                                | ~        |
|----------------------------------------------------------------------------------------------------|------|---------------------------------------------------------|----------|
| Capacidad operación<br>mensual                                                                           |      | Unidades                                                |          |
| Capacidad máxima de<br>almacenamiento                                                                    |      | Unidades                                                | <b>.</b> |
| Capacidad de recepción<br>diaria                                                                         |      | Unidades                                                | •        |
| Capacidad de recepción                                                                                   |      | Unidades                                                | •        |
| OPERACIÓN Y ACTIVID                                                                                      | ADES |                                                         |          |
| DPERACIÓN Y ACTIVID                                                                                      | ADES | RCD recibidos                                           | ~        |
| DPERACIÓN Y ACTIVID<br>Tipo maquinaria                                                                   | ADES | RCD recibidos<br>Tipo de planta                         | ×        |
| DPERACIÓN Y ACTIVID<br>Tipo maquinaria<br>Tipo de residuos a<br>aprovechar<br>Tipo de material autorizac | ADES | RCD recibidos<br>Tipo de planta<br>les en la Resolución | · · ·    |

- c. Una vez finalice de diligenciar los datos haga clic en el botón que se encuentra al final del formulario.
- d. Visualizará un mensaje con un número de radicado, con el cual en la Secretaria de ambiente le estaremos dando trámite.

|                      | La información fue procesada exitosamente              |
|----------------------|--------------------------------------------------------|
|                      | Imprimir Guardar                                       |
|                      | Secretaría Distrital de Ambiente<br>VENTANILLA VIRTUAL |
| Actividad            | Ingreso de Datos de Obras Públicas y Privadas          |
| Número de radicación | 2018ER110349                                           |
| Fecha inicio         | 2018-12-11 18:19:43                                    |
| Fecha fin            | 2018-12-11 19:32:51                                    |
| Trámite              | Seguimiento y Control a Obras Públicas y Privadas      |

- 5.3. Pestaña *Planta de aprovechamiento o sitio de disposición final o recuperación específico* para la categoría *Sitio de disposición final aprobado.*
- a. Por favor diligencie los datos básicos, recuerde que los campos marcados con (\*) son obligatorios.

| Q | * UPZ                          | Q                                                                                                    |
|---|--------------------------------|----------------------------------------------------------------------------------------------------|
|   | * Uso del suelo                | <b>~</b>                                                                                                |
|   | * CHIP                         |                                                                                                    |
|   | * Horario de<br>funcionamiento |                                                                                                    |
|   |                                | - <b>î</b>                                                                                              |
|   |                                |                                                                                                    |
|   |                                |                                                                                                    |
|   |                                |                                                                                                    |
|   |                                | <ul> <li>* UPZ</li> <li>* Uso del suelo</li> <li>* CHIP</li> <li>* Horario de funcionamiento</li> </ul> |

b. Por favor diligencie los datos de capacidad operativa si se requieren

| CAPACIDAD OPERATIVA                          |                                  |         |
|----------------------------------------------|----------------------------------|---------|
| Capacidad operación<br>diaria                | Unidades                         | v       |
| Capacidad operación<br>mensual               | Unidades                         | <b></b> |
| Capacidad máxima de<br>almacenamiento        | Unidades                         | •       |
| Capacidad de recepción<br>diaria             | Unidades                         | •       |
| Capacidad de recepción<br>mensual            | Unidades                         | v       |
| OPERACIÓN Y ACTIVIDADES                      | PCD racibidar                    |         |
|                                              | ✓ RCD Technidos                  | ~       |
| Tipo de residuos a<br>aprovechar             |                                  |         |
|                                              |                                  |         |
| Tipo de material autorizado para recibir seg | gún actividades en la Resolución | v       |
| Subproductos a generar                       |                                  |         |
|                                              |                                  |         |

- c. Una vez finalice de diligenciar los datos haga clic en el botón que se encuentra al final del formulario.
   Siguiente
- d. Visualizará un mensaje con un número de radicado, con el cual en la Secretaria de ambiente le estaremos dando trámite.

|                      | La información fue procesada exitosamente              |
|----------------------|--------------------------------------------------------|
|                      | Imprimir Guardar                                       |
|                      | Secretaría Distrital de Ambiente<br>VENTANILLA VIRTUAL |
| Actividad            | Ingreso de Datos de Obras Públicas y Privadas          |
| Número de radicación | 2018ER110349                                           |
| Fecha inicio         | 2018-12-11 18:19:43                                    |
| Fecha fin            | 2018-12-11 19:32:51                                    |
| Trámite              | Seguimiento y Control a Obras Públicas y Privadas      |

5.4. Pestaña *Transportador* para la categoría con el mismo nombre.

| * Placa vehículo              | * Lugar de expedición     |
|-------------------------------|---------------------------|
| * Modelo                      | * Tipo de servicio        |
| * Capacidad (Ton)             | Fecha última revisión 📖 📾 |
| * Nombre conductor            |                           |
| * Número de<br>identificación |                           |

- a. Una vez finalice de diligenciar los datos haga clic en el botón que se encuentra al final del formulario.
   Siguiente
- b. Vera en pantalla un mensaje con un PIN, el cual le permitirá continuar con el proceso

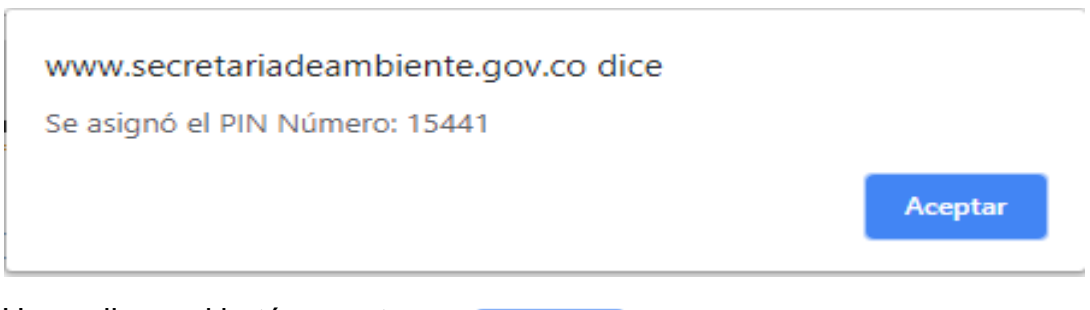

c. Haga clic en el botón aceptar

Aceptar

d. Visualizará un mensaje con un número de radicado, con el cual en la Secretaria de ambiente le estaremos dando trámite.

| La información fue procesada exitosamente |                                                        |  |  |  |  |  |  |
|-------------------------------------------|--------------------------------------------------------|--|--|--|--|--|--|
| Imprimir Guardar                          |                                                        |  |  |  |  |  |  |
|                                           | Secretaría Distrital de Ambiente<br>VENTANILLA VIRTUAL |  |  |  |  |  |  |
| Actividad                                 | Ingreso de Datos de Obras Públicas y Privadas          |  |  |  |  |  |  |
| Número de radicación                      | 2018ER110349                                           |  |  |  |  |  |  |
| Fecha inicio                              | 2018-12-11 18:19:43                                    |  |  |  |  |  |  |
| Fecha fin                                 | 2018-12-11 19:32:51                                    |  |  |  |  |  |  |
| Trámite                                   | Seguimiento y Control a Obras Públicas y Privadas      |  |  |  |  |  |  |

#### 5.5. Plantas de aprovechamiento o sitio de disposición final o recuperación específico para la categoría Recuperador específico

a. Por favor diligencie los datos básicos, recuerde que los campos marcados con (\*) son obligatorios.

| * Dirección del sitio                                               |                                |                  |  |  |
|---------------------------------------------------------------------|--------------------------------|------------------|--|--|
| * Localidad                                                         | Q * UPZ                        |                  |  |  |
| * Barrio                                                            | 🔍 * Uso del suelo              | ~                |  |  |
| * Área del predio<br>utilizado (m2)                                 | * CHIP                         |                  |  |  |
| * Matrícula inmobiliaria                                            | * Horario de<br>funcionamiento |                  |  |  |
| * Plano de localización<br>georreferenciada                         |                                | □ r              |  |  |
| * Responsable de la<br>actividad de tiempo<br>completo en el predio |                                |                  |  |  |
| * Correo electrónico                                                |                                |                  |  |  |
| ACTIVIDADES                                                         |                                |                  |  |  |
| Seleccione                                                          |                                |                  |  |  |
|                                                                     | Clasificación                  | Clasificación    |  |  |
| Transporte                                                          | Almacenamiento                 | Comercialización |  |  |
|                                                                     |                                |                  |  |  |

b. Por favor diligencie los datos de capacidad operativa si se requieren

| CAPACIDAD OPERATIVA                                                         |                |          |  |  |  |  |  |
|-----------------------------------------------------------------------------|----------------|----------|--|--|--|--|--|
| Capacidad operación<br>diaria                                               | Unidades       | v        |  |  |  |  |  |
| Capacidad operación<br>mensual                                              | Unidades       | v        |  |  |  |  |  |
| Capacidad máxima de<br>almacenamiento                                       | Unidades       | v        |  |  |  |  |  |
| Capacidad de recepción<br>diaria                                            | Unidades       | v        |  |  |  |  |  |
| Capacidad de recepción<br>mensual                                           | Unidades       | v        |  |  |  |  |  |
| OPERACIÓN Y ACTIVIDA                                                        | RCD recibidos  | <b>v</b> |  |  |  |  |  |
| Tipo de residuos a<br>aprovechar                                            | Tipo de planta | v        |  |  |  |  |  |
| Tipo de material autorizado para recibir según actividades en la Resolución |                |          |  |  |  |  |  |
| Subproductos a generar                                                      |                |          |  |  |  |  |  |
|                                                                             |                |          |  |  |  |  |  |

| Cantidad de RCD a Gestionar             |  |                |  |                                    |  |  |  |  |
|-----------------------------------------|--|----------------|--|------------------------------------|--|--|--|--|
| Madera (Ton)                            |  | Plástico (Ton) |  | Metales (Ton)                      |  |  |  |  |
| Papel y Cartón<br>(Ton)                 |  | Vidrio (Ton)   |  | Poliestileno<br>expandido<br>(Ton) |  |  |  |  |
| Policloruro de<br>vinilo (PVC)<br>(Ton) |  |                |  |                                    |  |  |  |  |

- c. Una vez finalice de diligenciar los datos haga clic en el botón Siguiente que se encuentra al final del formulario.
- d. Visualizará un mensaje con un número de radicado, con el cual en la Secretaria de ambiente le estaremos dando trámite.